## 5-2 外部データ出力

すこやかネットのデータを CSV で出力するには、データ抽出の「外部データ出力」 を使います。

| データ抽出 | システム  | 管理 |
|-------|-------|----|
| 電子力   | ルテデータ | 作成 |
| 外部テ   | 一外出力  |    |

「外部データ出力」をクリックすると、下のような画面が出ます。

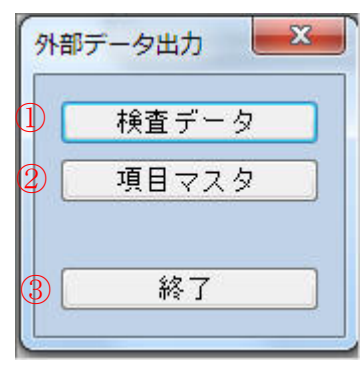

① 検査データを CSV で出力します。クリックすると下のような画面が出ます。

|               | 検査テ | データ抽出      |                      |            |   |           |       |    |     | × |   |
|---------------|-----|------------|----------------------|------------|---|-----------|-------|----|-----|---|---|
| →             | F   | 1:終了       | F2:メニュー              | F3:CSV抽出   |   |           |       |    |     |   |   |
| $\rightarrow$ | 受任  | 付日 2011    | /01/01 ~             | 2011/02/22 |   |           |       |    | 選択数 | 0 | ← |
|               | 息   | 息者番号       | 患者                   | 名          |   |           | 患者番号  |    | 患者名 |   |   |
|               |     | 000014729  | 5 727 EF2*           |            |   |           |       |    |     |   |   |
|               |     | 15451      | し イトウ ヒテギオ           |            |   |           |       |    |     |   |   |
|               |     | 4902       | 2 4 <i>1</i> 91 39°5 | 1          |   |           |       |    |     |   |   |
|               |     | 11712      | 2 9229 291           |            |   | <<        | ←vi   |    |     |   |   |
|               |     | 6650       | ) בא ל״לעב (         |            |   |           |       |    |     |   |   |
|               |     | 000011725  | 5 オオハシ エカオ           |            | - |           | ←VII  |    |     |   |   |
| $\rightarrow$ |     | 15744      | \$ h77°F 37°         | μ          |   |           |       | 1V |     |   |   |
|               | (   | 0000104129 | ) मगुरुर रुग्रे      |            |   |           |       |    |     |   |   |
|               | (   | 0000122622 | 2 IT I V I V         | 2          | 1 |           | ←viii |    |     |   |   |
|               |     | 14725      | 5 414 913            |            |   | $\square$ |       |    |     |   |   |
|               | (   | 0000143557 | 7 デスト アキヨ            |            |   | >>        | ←ix   |    |     |   |   |
|               | (   | 0000136897 | 7 テスト ナツミ            |            | ľ |           |       |    |     |   |   |
|               |     | 0000105831 | レデスト ハナコ             |            |   |           |       |    |     |   |   |
|               |     | 0000106786 | 5 771 1173           |            |   |           |       |    |     |   |   |
|               |     | 000011706  | 5 テスト ハルコ            |            | ÷ |           |       |    |     |   |   |
| $\rightarrow$ | 抽   | 七先         |                      |            | _ |           |       |    | []  |   |   |

i. ツールバー…クリックするとボタンに書いてある操作を行います。

F1:終了 検査データ出力を終了します。

**F2**:メニュー すこやかネットのメインメニュー画面を手前に表示します。 **F3**:設定完了後、CSV 出力します。

- ii. 受付日で出力する患者データを限定することができます。
- **iii**. 出力可能な患者データの全候補が表示されます。
- iv. 出力する患者データ名が表示されます。
- v. ivの患者データの数が表示されます。
- vi. <sup>w</sup>をクリックするとivの行がすべてクリアされ、iiiへ表示されます。
- vii. <br />
  <br />
  クリックするとivで選択した行がクリアされ、iiiへ表示されます。
- ix. <sup>22</sup>クリックするとiiiの行が全てivに追加されます。
- x. データファイルの出力先を指定します。 こをクリックし、任意のフォルダを指定して、「保存」をクリックして下さい。
- ii・iv・xの設定が完了したら、i 「F3: CSV 抽出」をクリックして下さい。

| すこやかネット               |           |
|-----------------------|-----------|
| <b>(?)</b> CSVを出力します。 | よろしいですか?  |
| (まい)(                 | Y) いいえ(N) |

上の画面が出たら「はい」をクリックして下さい。

| すこやかネット   | 23 |
|-----------|----|
| () 出力しました | Ë• |
|           | ж  |

上の画面が出たら「OK」をクリックして下さい。

② 項目マスタを CSV で出力します。(※院内入力した項目のみ出力可です。)

| クリックすると下のような画面カ |
|-----------------|
|-----------------|

| 項目マスタ抽出 |            |          |   |
|---------|------------|----------|---|
| F1:終了   | F2:メニュー    | F3:CSV抽出 |   |
| 抽出先     | Could very |          | - |

をクリックし、任意のフォルダを指定して下さい。

「F3:CSV出力」をクリックすると下のような画面が出ます。

| ? csv | を出力します。よろ | しいですか? |
|-------|-----------|--------|
|       |           |        |
|       | (±6)(Y)   | しいえ(N) |

上の画面が出たら「はい」をクリックして下さい。

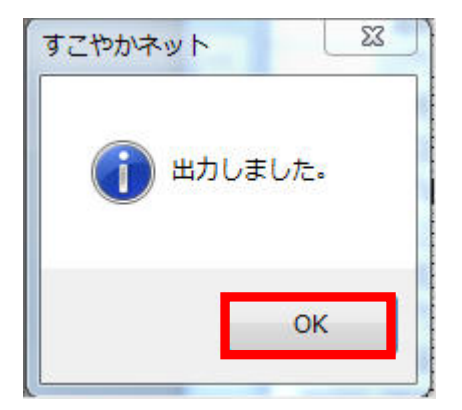

上の画面が出たら「OK」をクリックして下さい。

③外部データ出力を終了します。